## miroのアカウント登録方法

2020年7月21日 認定NPO法人 フリー・ザ・チルドレン・ジャパン 事務局

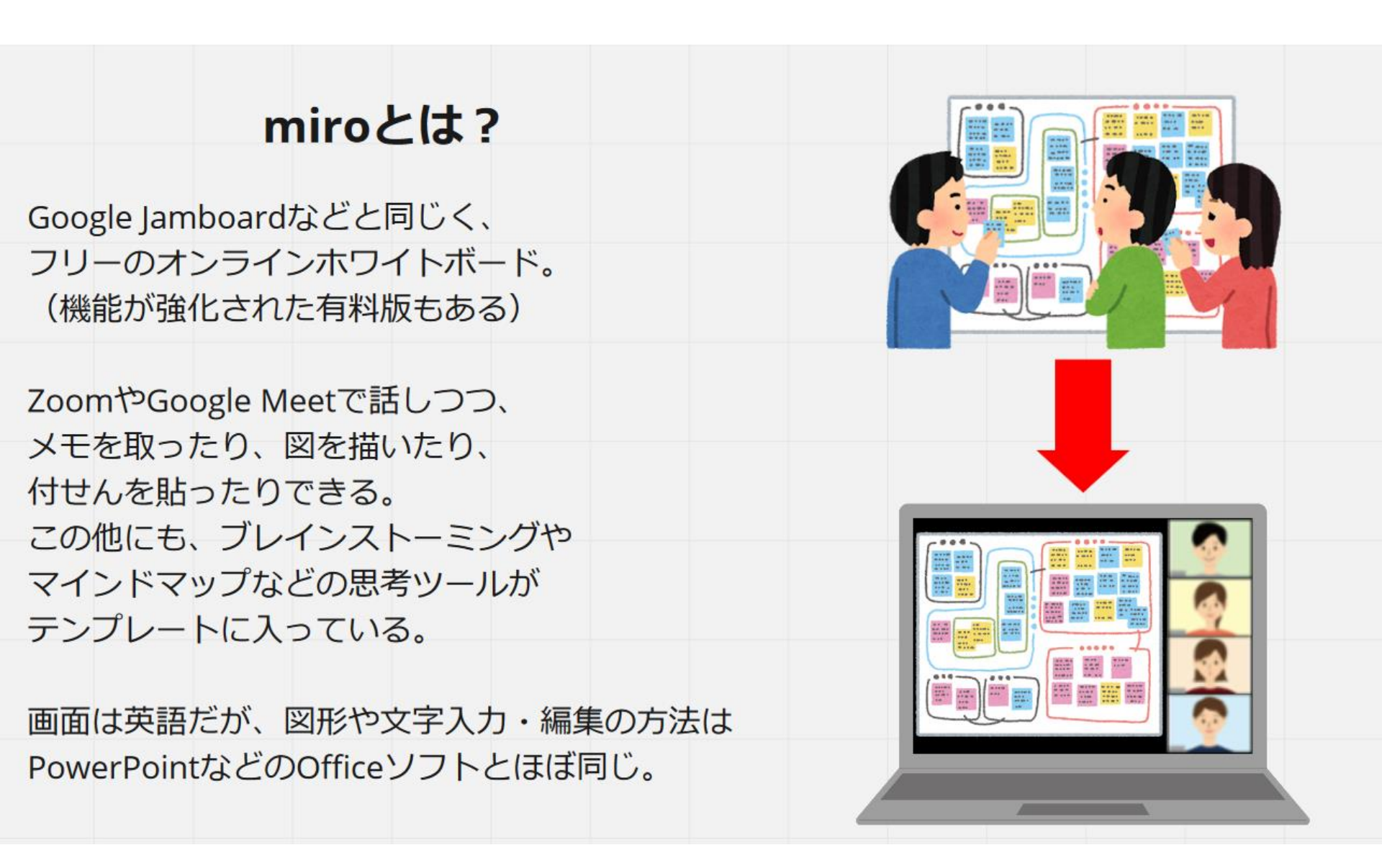

前準備

# 今回のキャンプ用のオンラインホワイト ボードのURLにアクセスする。 <u>https://miro.com/welcomeonboar</u> <u>d/GKo49SIfFigwdY4yXFrFgIXNN</u> <u>fzLJ6Kh3Y8wxZeNb6RbNmN9F9</u> <u>0L7QEqmD5JshwP</u>

アカウント未登録のため、自動的に アカウント登録ページに移動するので ご心配なく。

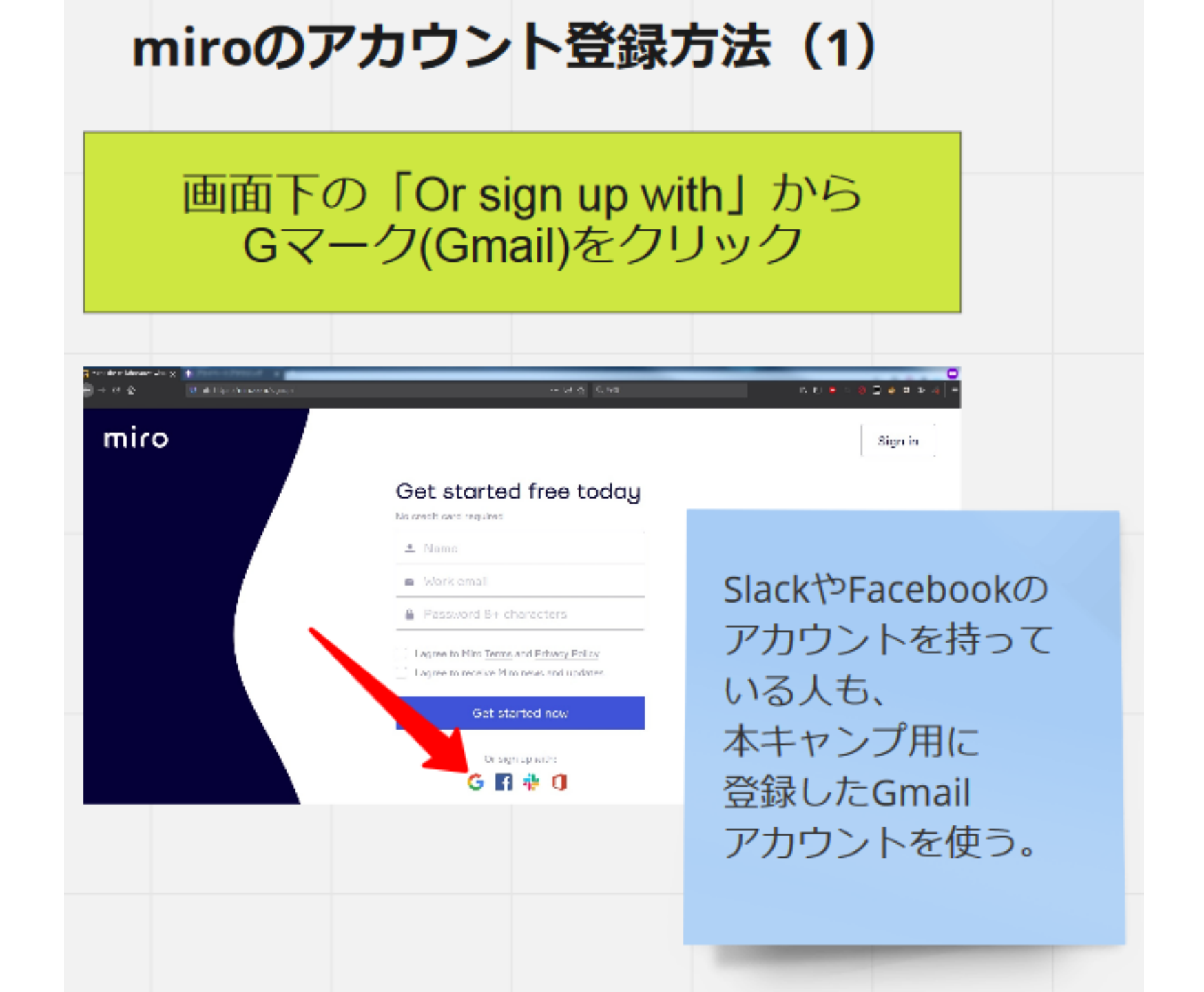

## miroのアカウント登録方法(2)

上(利用規約への同意)だけ チェックを入れ、 「Continue to sign up」をクリック

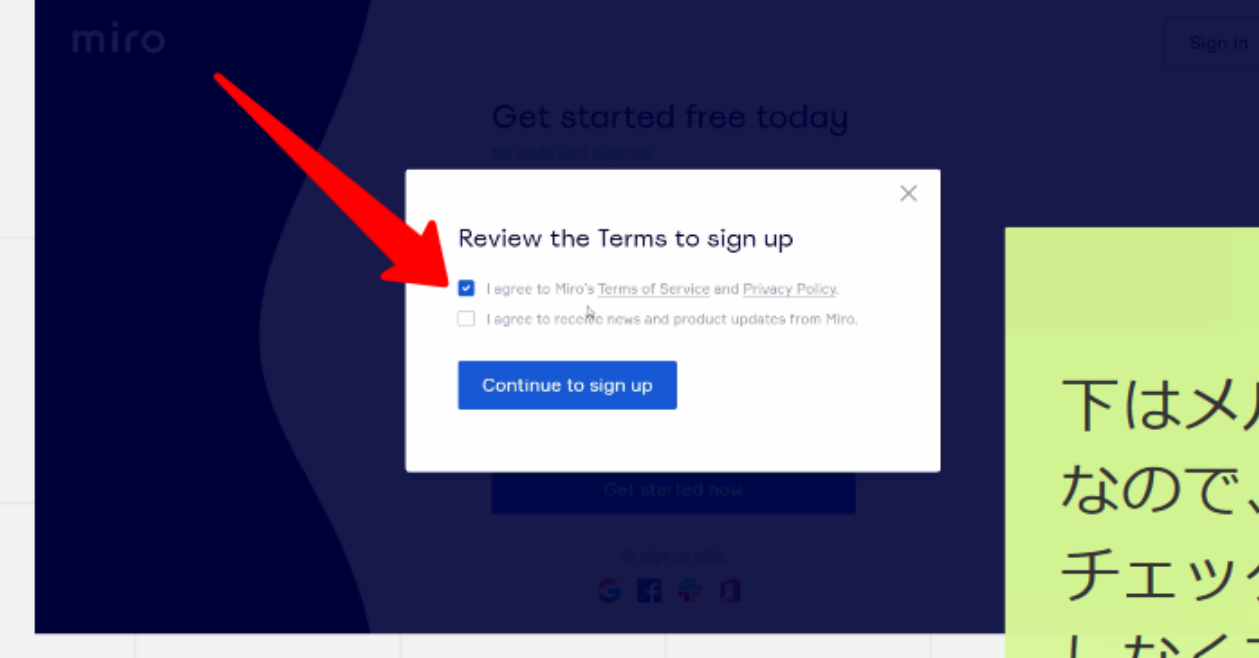

下はメルマガ登録 なので、 チェックしても しなくても良い。

| キャンプ用のGmailアカウントで | Y |
|-------------------|---|
| ログイン              |   |

# 補足

## もし、「Welcome to your team」と書かれたアンケート ページが表示された場合、適当に答えても問題ない。 上の質問は「所属」を聞いているので、「Student」か 「Other」を、下の質問は画像を見て、自分に合ったものを選ぶ。

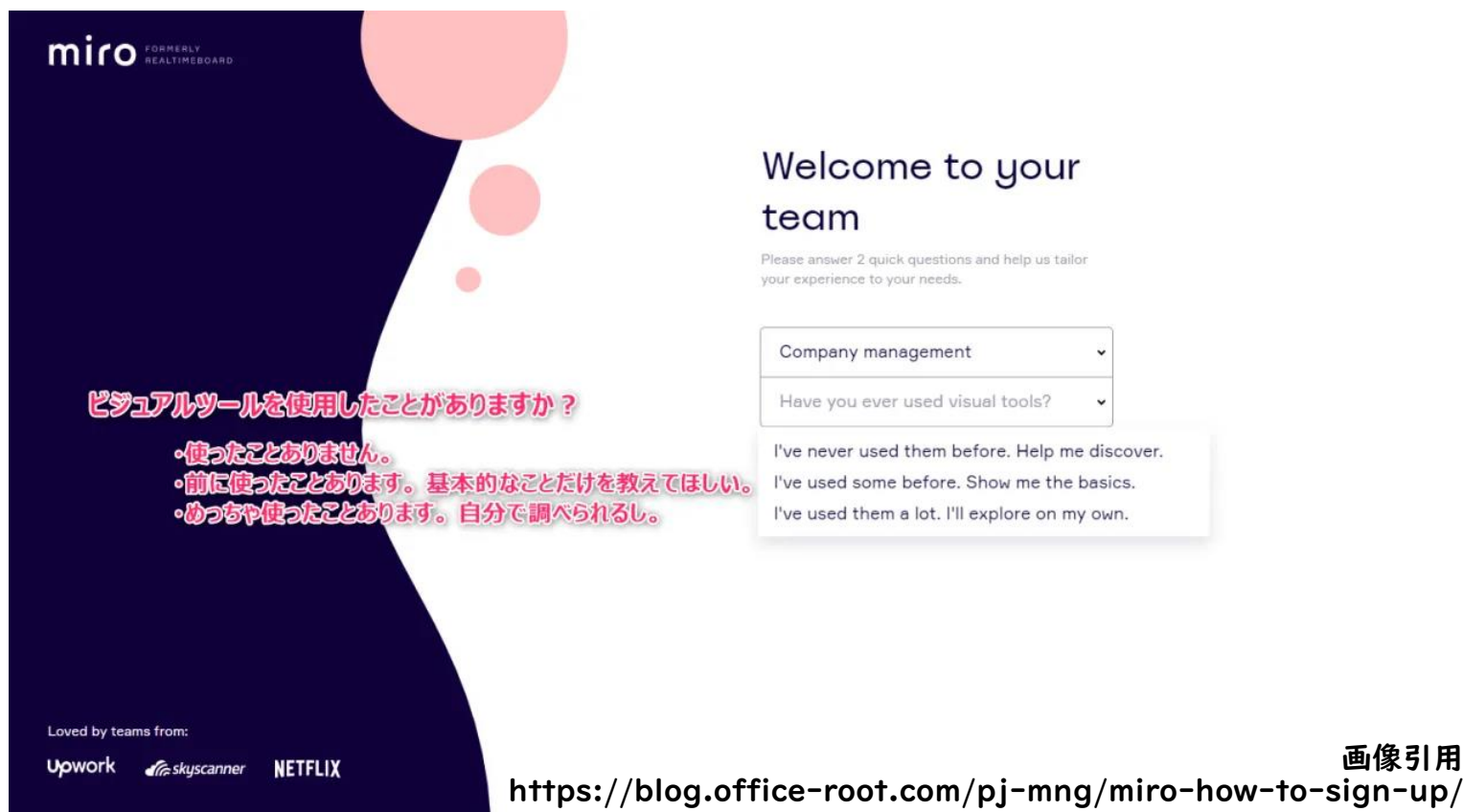

# miroのアカウント登録方法(4)

## Gmailにログイン後は一通り空欄でOK (Set up and continueと Skip for nowをクリック)

### Set up your team

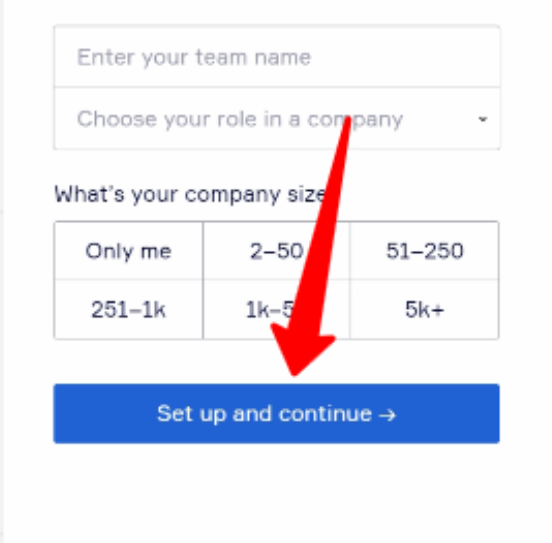

. . .

### Invite teammates

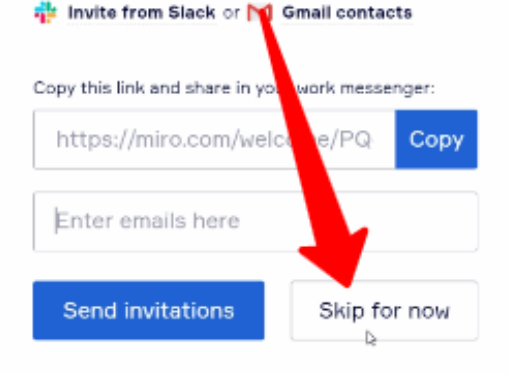

1 **1** 1

# miroのアカウント登録方法(5)

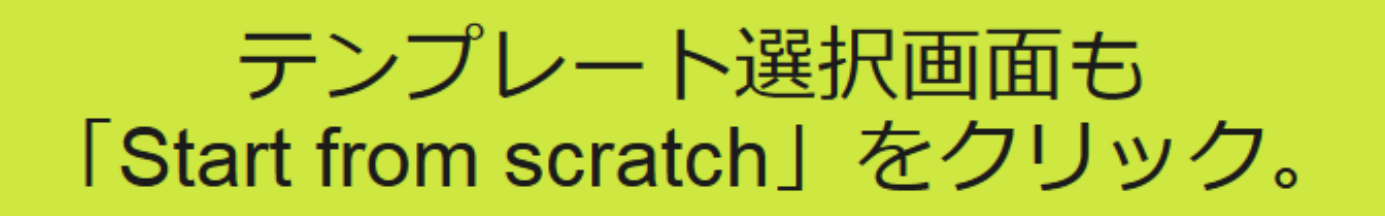

### What do you want to do?

Choose the area you want to work in and we'll help get you started.

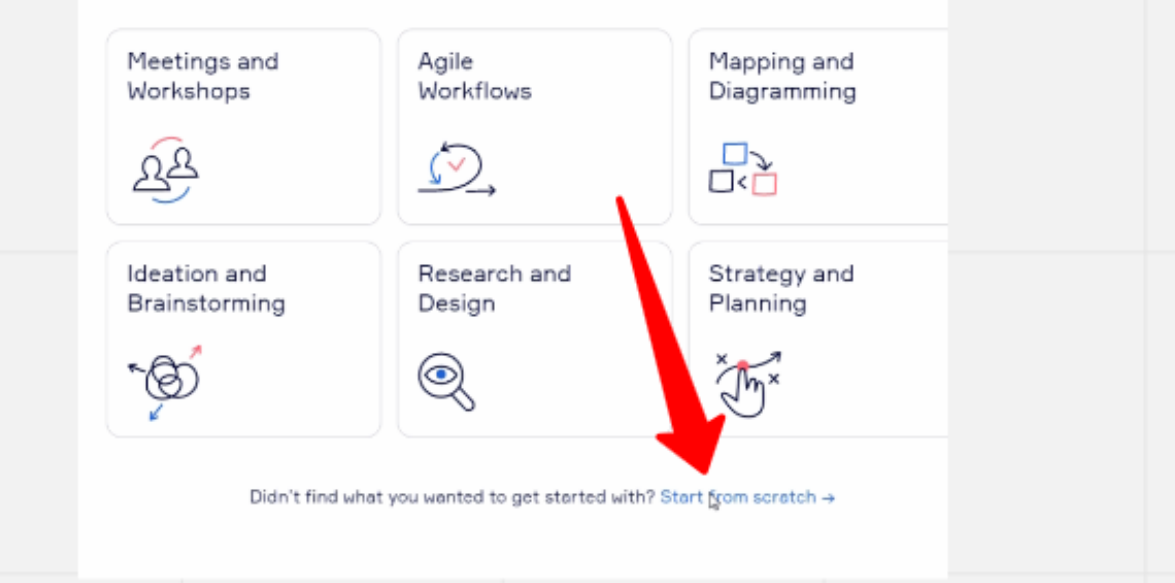

# miroのアカウント登録方法(6)

キャンプのホワイトボードが 表示されたら、マウスホイールで 画面をズームアウトして全体を確認。

| -eg <u>s</u> aoli                                                                                                    | ala ana ao akamin' (periode)                                                 | 8 Q 0,00        |  |
|----------------------------------------------------------------------------------------------------|------------------------------------------------------------------------------|-----------------|--|
| miro travin L<br>T<br>T<br>D<br>I<br>Z<br>Z<br>T<br>T<br>T<br>T<br>T<br>T<br>T<br>T<br>T<br>T<br>T<br>T<br>T<br>T<br>T<br>T<br>T | 画面の移動は、pdfを見<br>(Acrobat Reader)の<br>「手のひらツール」と<br>もし機能していなければ<br>画面左上の矢印を押す | しる際<br>司じ<br>ず、 |  |

# (余談)これらのチュートリアル画像は 全てMiroで作った。

| miro My First Board 🖈 🏦 🗠 🗠 | Share 해 ⑦ 우 역                                                                                                    | J  |
|-----------------------------|----------------------------------------------------------------------------------------------------|----|
|                             |                                                                                                    |    |
|                             | miroのアカウント登録方法                                                                                                    |    |
| <u>}</u>                    | 2020年7月21日<br>認定NPO法人<br>フリー・ザ・チルドレン・ジャパン<br>事務局                                                                              |    |
|                             | miroEtt?<br>Googl Jinhourd(2-EFIG-C,<br>72)=rdx/2=Y-XX72TM=-P,                                                                |    |
| D<br>Ø                      | (細胞で加)(2-1/2)(特徴である)<br>シートロン(1-2)(                                                                                           |    |
|                             | min077302-b8878 (1) min077302-b8878 (2)   min077302-b8878 (1) min077302-b8878 (2)   Min07010000000000000000000000000000000000 |    |
| 日<br>同<br>                  | mixeo7bb2błzbb (d)                                                                                                    |    |
|                             |                                                                                                    |    |
|                             |                                                                                                    |    |
| 其は個句語につらる。                  |                                                                                                    | 16 |

# 最後に、miroは作業中に 大量の通知メールが届く仕様に なっているので、 全ての通知を切るように アカウント設定を変更する。

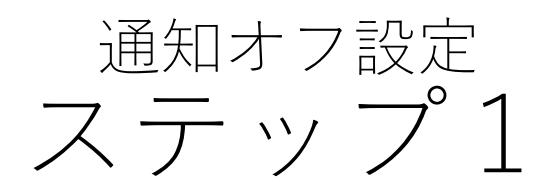

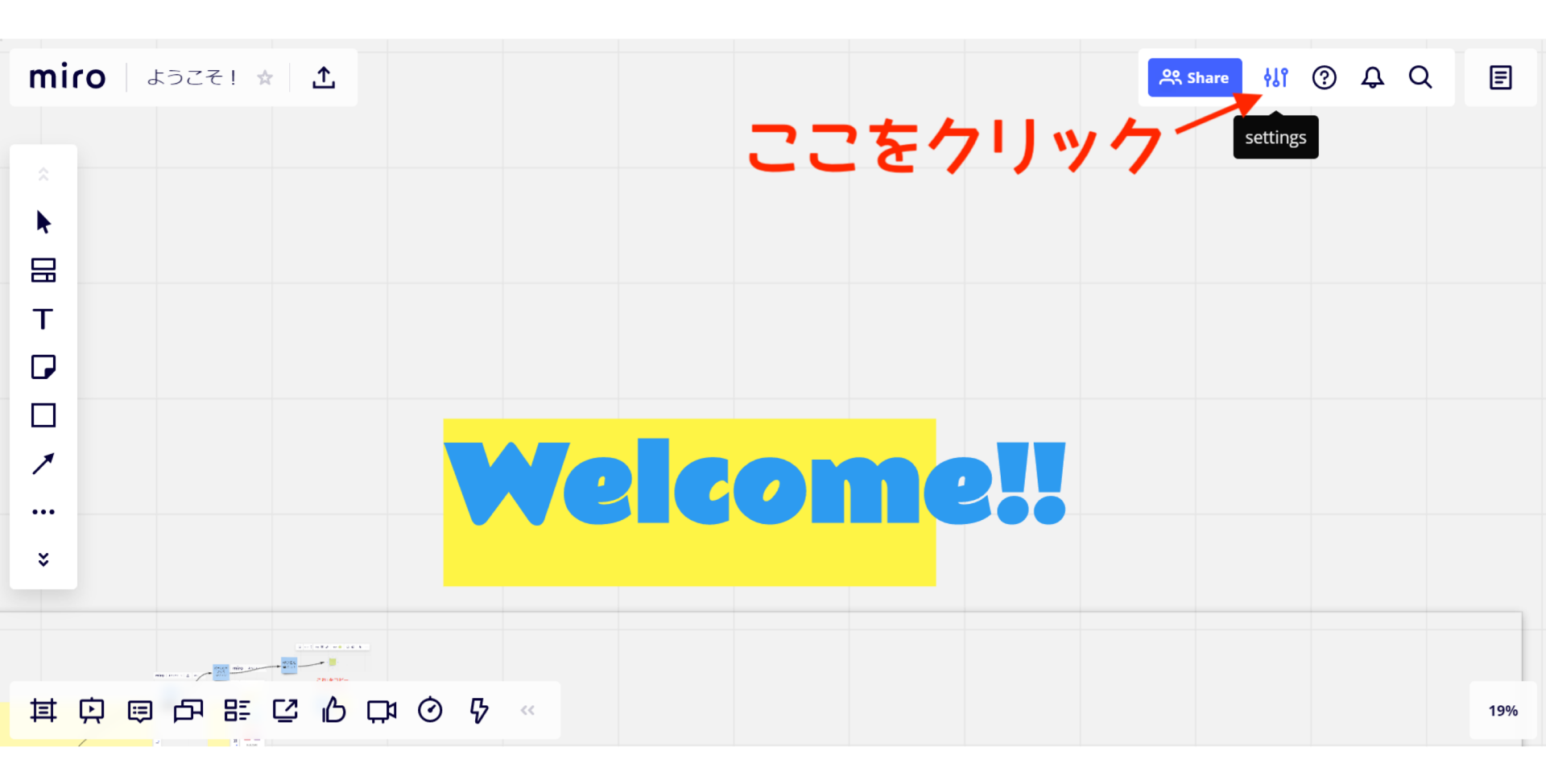

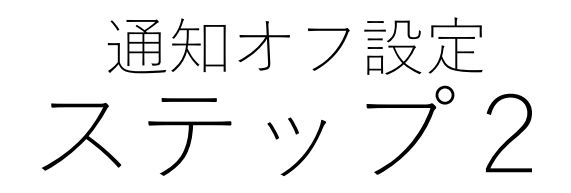

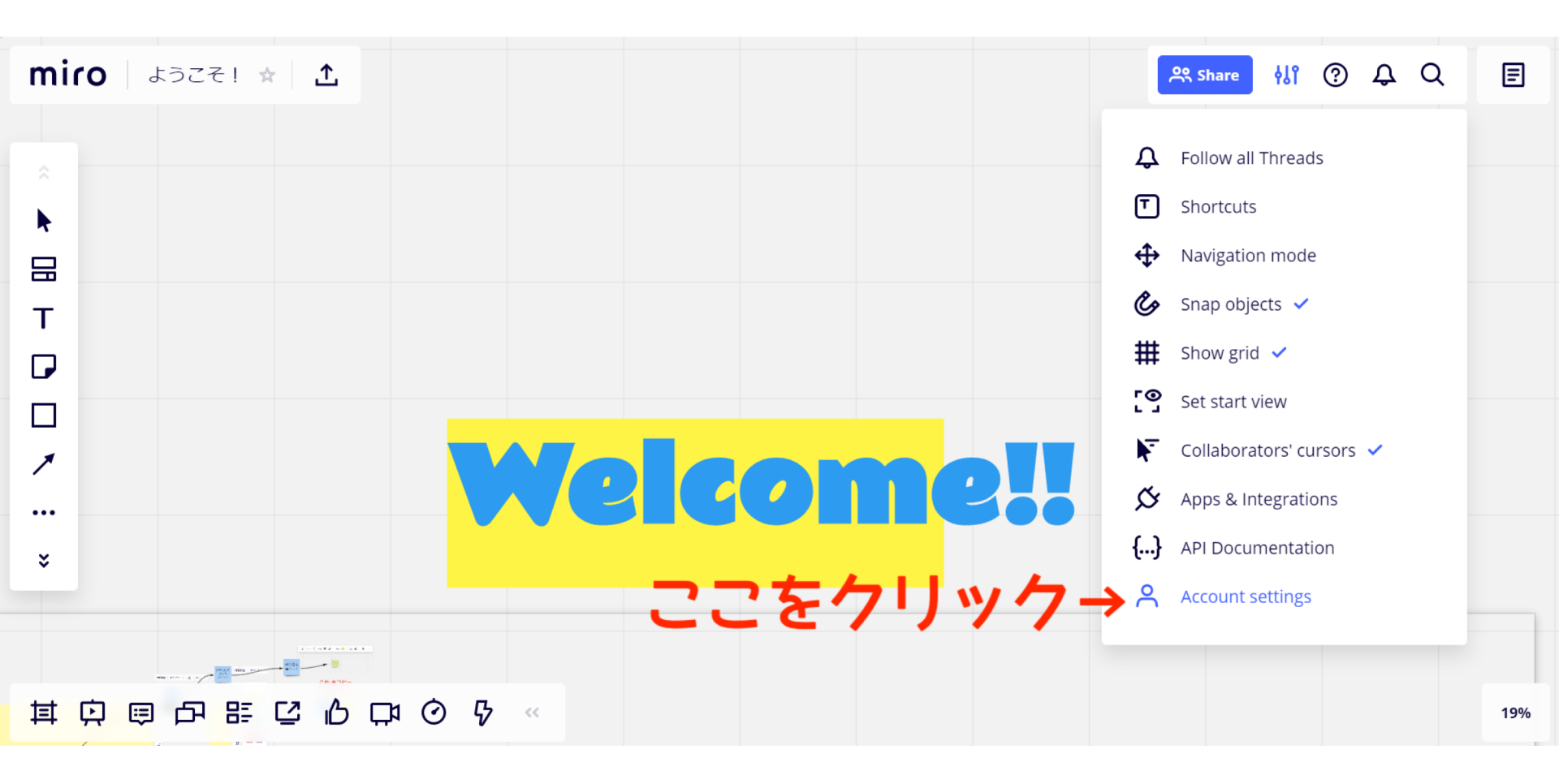

通知オフ設定 ステップ3

| Menu 🗄 Go to boards                                                              | Т                |
|----------------------------------------------------------------------------------|------------------|
| Profile details Notifications ←ここをクリック<br>Integrations API, SDK & Embed          |                  |
| To start using Slack for personal notifications, you should first connect Slack. | Connect to Slack |

#### Notification for email, mobile push & Slack 캮

#### **Board activity & conversation**

-

- When a board is shared with me
- When a board is shared with a team
- When someone requests access to my board
- When someone comments in threads I'm following
- When someone @mentions me in any comments
  - Summary of changes on my boards

Starting at Once every Time Zone

×

08:00 ¥ 12 hours (UTC+09:00) Osaka, Sapporo, Tokyo

×

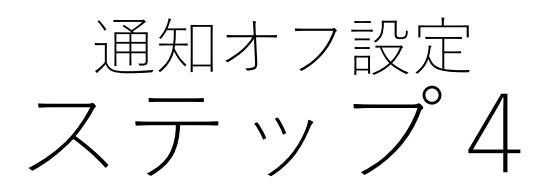

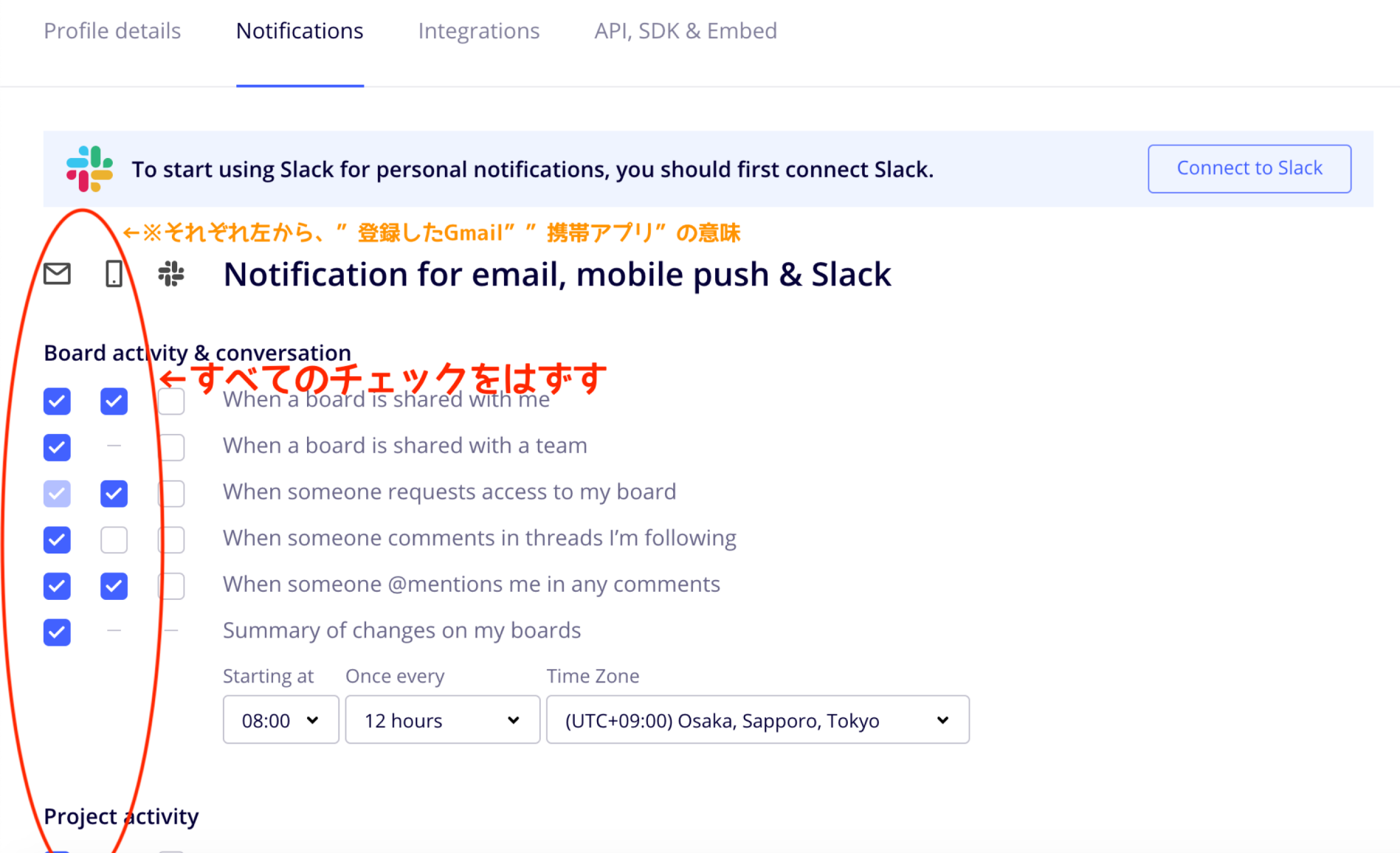

通知オフ設定 ステップら

Profile details Notifications Integrations API, SDK & Embed

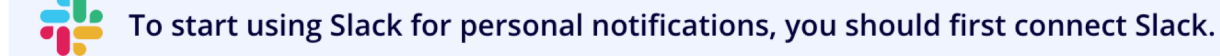

Connect to Slack

### 🖾 🔋 🏶 Notification for email, mobile push & Slack

#### Board activity & conversation

When a board is shared with me

Starting at

08:00 ¥

- When a board is shared with a team
- When someone requests access to my board
  - When someone comments in threads I'm following
  - When someone @mentions me in any comments
    - Summary of changes on my boards

Once every

12 hours

Time Zone

 $\mathbf{v}$ 

(UTC+09:00) Osaka, Sapporo, Tokyo

この状態になったら、スクロールして、

下にあるチェックボックスもはずす。

#### **Project activity**

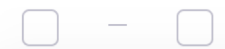

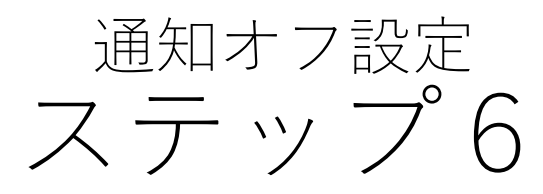

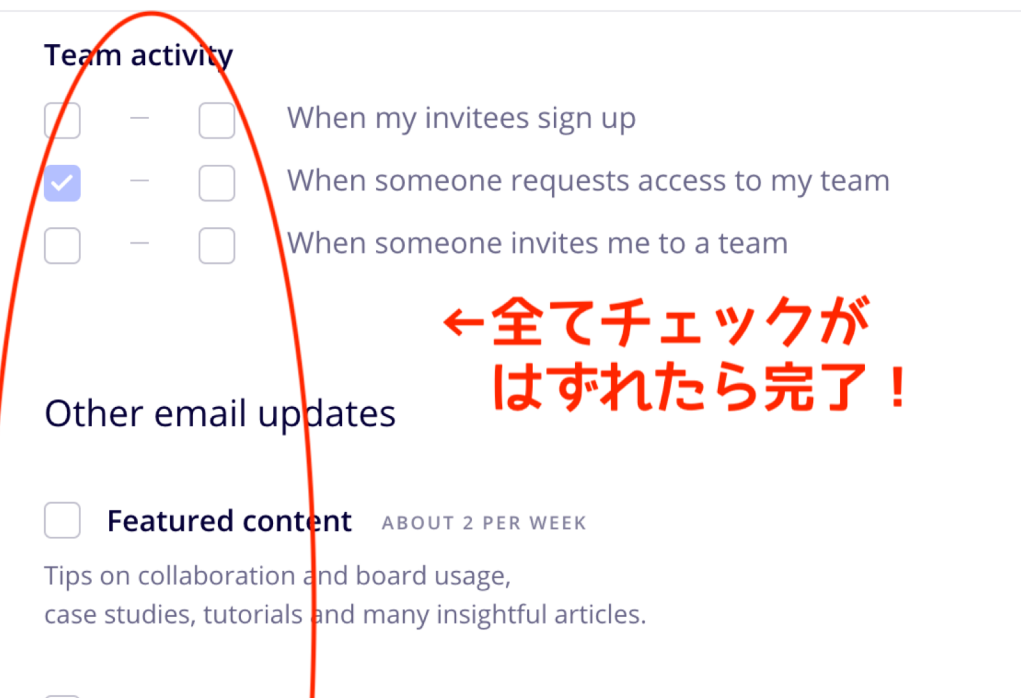

Product updates ABOUT 1 PER MONTH

We'll send you a news etter announcing essential product updates in Miro.

Events and offers ABOUT 1 EVERY 2 - 3 MONTHS

Announcing promos and upcoming events, such as Ask Me Anything sessions and webinars.

Surveys About 1 every 2 - 3 MONTHS

Questionnaires curated around user research to help us make Miro smarter and swifter.